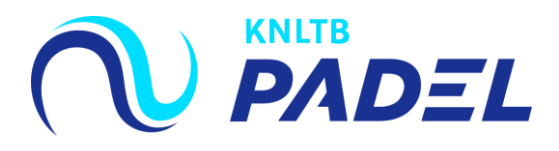

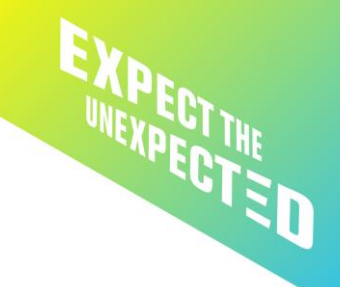

## **Teamworks AMS Speler**

## **Inloggen Teamworks AMS**

- 1. Download de app Teamworks AMS in de App Store of Google Play Store
- 2. Open de app
- 3. Vul de SITE-URL in: https://teamnl.smartabase.nl/knltb en klik op doorgaan
- 4. Vul je e-mailadres in en klik op doorgaan
- 5. <u>Je hebt nog geen wachtwoord</u>! Klik daarom op de knop onderin "forgot password"
- 6. Vul de SITE-URL in: <u>https://teamnl.smartabase.nl/knltb</u> en vul je e-mailadres in
- 7. Klik op de knop 'Send reset link'
- 8. Open de link in je e-mail en maak je wachtwoord aan (minimaal 10 karakters, één cijfer en één hoofdletter)
- 9. Open de app en log vervolgens in met het door jou aangemaakte wachtwoord
- 10. Neem de privacy statement door en indien je akkoord bent kun je gebruik maken van Smartabase
- 11. Stel een pincode in (erg handig!)
- 12. Sta toe dat je meldingen/reminders krijgt vanuit de app

## Vragen

Als je vragen hebt stuur een e-mail naar toppadel@knltb.nl